# **UPOZORNĚNÍ!**

# PRO SPRÁVNÉ FUNGOVÁNÍ NEORIGINÁLNÍCH KAZET JE NUTNÉ:

### Vypnout automatické aktualizace na tiskárně.

## MENU S KOLEČKEM:

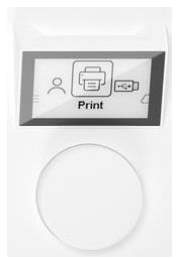

- 1) Na displeji tiskárny vyberte Nabídka
- 2) Vyhledejte položku Nastavení
- 3) Klikněte na Aktualizace tiskárny/firmwaru
  - 3.1) Pod sekcí Povolit aktualizace vyberte možnost Nekontrolovat
  - 3.2) Vyskočí text, sjeďte kolečkem až na konec a vyberte Další/Pokračovat

#### DOTYKOVÉ MENU:

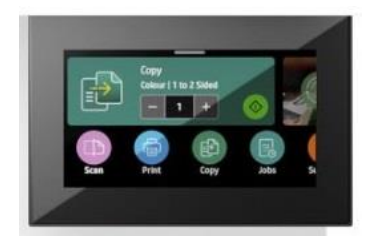

- 1) Na displeji tiskárny vyberte Nabídka
- 2) Vyhledejte položku Nastavení
- 3) Klikněte na Aktualizace tiskárny/firmwaru

**3.1)** Pokračujte kliknutím na sekci *Možnosti automatické aktualizace* (Vyskočí hláška s upozorněním – vyberte Další)

3.2) Vyberte možnost Nekontrolovat